Pristup je omogućen pretplatnicima.

Način pristupanja: na bazi IP adrese korisnika (raspon IP adresa Arhitektonskog fakulteta).

Stranica za logovanje je: <u>http://search.ebscohost.com</u>

User ID (Korisnički ID): edssa

Password (Korisnička šifra): sarajevo2019!

Korisnik zahtjev za upit šalje na e-mail adresu bibliotekara Arhitektonskog fakulteta. Zahtjev se šalje na e-mail adresu koja se nalazi na web stranici biblioteke.

Univerzitetu u Sarajevu je omogućen pristup sljedećim EBSCOhost bazama podataka:

- 1. Academic Search Complete
- 2. Business Source Complete
- 3. Central and Eastern European Academic Source
- 4. eBook Academic Subscription Collection
- 5. eBook Business Subscription Collection
- 6. MasterFILE Premier
- 7. Newspaper Source
- 8. Health Source: Academic & Nursing Edition
- 9. Health Source: Consumer Edition
- 10. MEDLINE
- 11. ERIC
- 12. Regional Business News

Link korisnika dovodi na stranicu za unos korisničke identifikacije (**User ID**): edssa i lozinke (**Password**): sarajevo2019!

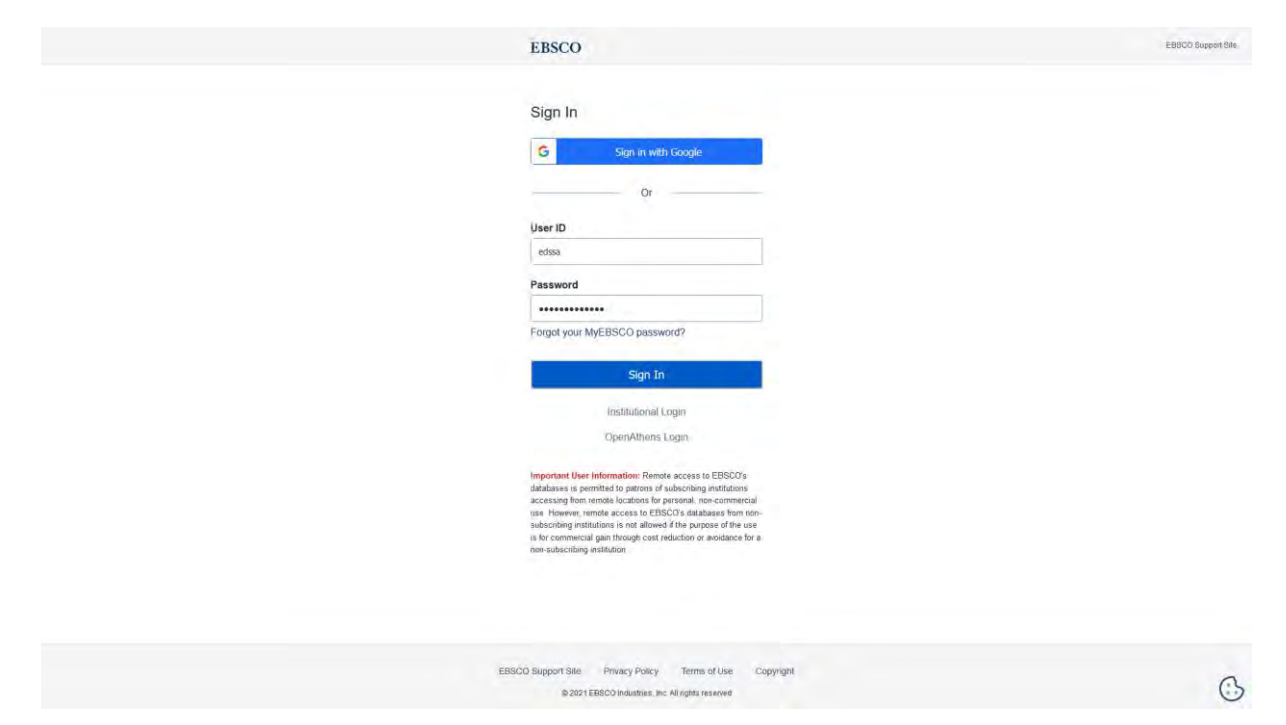

Klikom na Sign In dolazi se na glavnu stranicu EBSCO baze podataka.

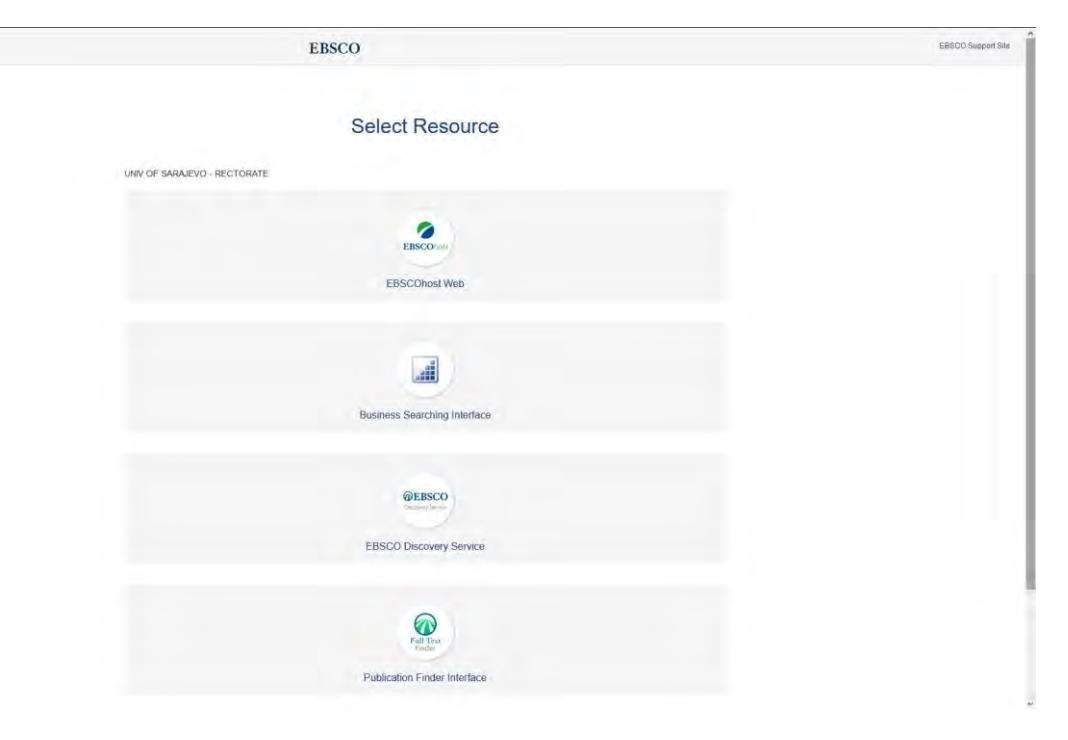

EBSCOhost Web sadrži promijenjiv broj specifičnih baza od kojih je najznačajnija Academic Search Ultimate.

| oose Databases EBSCOhost × +                                                                                                    |                                                                                                   | - 0 3                     |
|----------------------------------------------------------------------------------------------------|---------------------------------------------------------------------------------------------------|---------------------------|
| 🕂 😋 🏠 📴 🖉 web.b.ebscohost.com/ehost/search/select/db1vid=08.isd=c0d775fd-b616-42c6-bf4c-7cc0a489d9ae%40sessioningr101                                                                                                    | ami … 回台 O ∞ 主众                                                                                   | lii\ 🖽 🔹 😅                |
| nting Stanted                                                                                                    |                                                                                                   |                           |
|                                                                                                    | Sign in 🚅 Fetter Proferen                                                                         | ces Languages - Help Exit |
| Choose Databases Select another EBSCO service Onesative active the same when any electrones, data the database mere than one database Exercised, one for the sense near the databases and databases and databases Exercised, one for the sense near the databases of data Column.                                                                                                    |                                                                                                   | Library Logo              |
| Continue                                                                                                    |                                                                                                   |                           |
| Select / desel Continue                                                                                                    |                                                                                                   |                           |
| Academic Search Ultimate     ■     Control     Control     Contro     Control     Control              |                                                                                                   |                           |
| Adaptive Steph Others (The Adaptive States a suppresented relation of performents) failed purch models any partial indeed is ladied public mission. The contraction of adaptive partials, majories, period at, sport, the address partials, the adaptive period at a sport, the address partials, the address period at a sport, the address period at a sport, the address period at a sport, the address period at a sport, the address period at a sport, the address period at a sport, the address period at a sport, the address period at a sport, the address period at a sport, the address period at a sport, the address period at a sport, the address period at a sport of the address period at a sport of the address period at a sport period at a sport of the address | cocks and videos meets the needs of scholars in virtually every discipline ranging from astronom  | y, anthropology.          |
| Basiness Source Utimate     Basiness Source Utimate     Basiness Source Utimate works for your incidents like it sold basiness plan - It offers an unprecidented weath of per enviewed. Makest journals and other resources that provide historical information and correct hereis in business that                                                                                                    | spant discussion on future developments and changes in the business wond.                         |                           |
| Excellence Collection (BSCOTore)                                                                                                    |                                                                                                   |                           |
| This prowing subscription package contains a large selection of multidisciplinary eBook titles representing a broad range of academic subject matter, and is a strong complement for any academic collection. The breadth of information available                                                                                                    | e through this package ensures that users will have access to information relevant to their resea | rch needs.                |
| B More Hitteration                                                                                                    |                                                                                                   |                           |
| etbook Business Collection (L8SCOhoist)                                                                                                    |                                                                                                   |                           |
| Elevan en exected for this collection to assert induces and activation with versional business researce, apocial project and enterpresentationed, and to stary students understand generalityateses concepts. The effort Business Collection with additional loss on correspond; personal development; communication and enterprint;                                                                                                    | encompasses a variety of business topics, such as marketing. Thence, supply chain manageme        | int and entrepreneurship, |
| 😭 Mare Internation                                                                                                    |                                                                                                   |                           |
| MainterFNLE Reference eBook Collection                                                                                                    |                                                                                                   |                           |
| This about reference collection offers a rich selection of eBout titles covering a troad range of general reference subjects Topics include biography, history, caneers, cooking, iterature, genealogy, health, parenting, personal finance, publics                                                                                                    | , architecture, science, current events, social-emotional health, sports, and travel.             |                           |
| E More Information                                                                                                    |                                                                                                   |                           |
|                                                                                                    |                                                                                                   |                           |
| C Musical V P. Republic                                                                                                    |                                                                                                   |                           |

Nakon ulaska u bazu korisnik ima mogućnost da kreira vlastiti korisnički profil koji mu omogućava dodatne pogodnosti (spašavanje bibliografskih podataka, apstrakta, članaka u punom tekstu itd.) u samoj EBSCO bazi što omogućava pristup odabranom sadržaju sa bilo kojeg mjesta. Potrebno je odabrati Sign in.

| Choose Databases Select another EBSCO service To select more than one To select more than one To sele  | Sign Inte        | a Folder  |                  |                  | Library |
|----------------------------------------------------------------------------------------------------|------------------|-----------|------------------|------------------|---------|
| dislates to search, check the bores next to the databases and clek Continue     dislates to search, check the bores next to the databases and clek Continue     Search / desend at                                                                                                    | cines, periodica |           |                  |                  |         |
| Continue Select / desearct all Academic Search Ultimate Academic Search Ultimate Academic Search Ultimate                                                                                                    | zines, periodica |           |                  |                  |         |
| Select / deserved all  Academic Search Ultimate  Academic Search Ultimate  Academic Search Ultim | zines, periodica |           |                  |                  |         |
| Academic Search Ultimate Academic Search Ultimate offers students an upprecedented collection of peer-reveived, ful-lest journals, including many journals indexed in leading citation indexes. The combination of academic journals, magazing academic search academic periods, academic periods, magazing academic search academic periods, academic periods, ac | zines, periodica |           |                  |                  |         |
| Apademic Search Ultimate offers students an unprecedented collection of peer-reviewed, full-text journals, including many journals indexed in leading citation indexes. The combination of academic journals, magazing academic journals, magazing                                                                                                    | zines, periodica |           |                  |                  |         |
| needs of activities in thready dress disclame ranging new astronomy, animopology, comparison of the ready in manufactures, pharmacology, women's stokes, 2000gy and more.                                                                                                    |                  | als. repo | orts, books and  | videos meets the |         |
| The List      More information                                                                                                    |                  |           |                  |                  |         |
| ) Business Source Ultimate                                                                                                    |                  |           |                  |                  |         |
| Business Source Ultimate works for your students like a solid business plan - it offers an unprecedented wealth of peer-reveied, fuil-test purnats and other resources that provide historical information and curren<br>developments and changes in the business world.                                                                                                    | nt trends in bus | iness If  | hal spark discus | sion on future   |         |
| The List St More Information                                                                                                    |                  |           |                  |                  |         |
| J eBook Academic Collection (EBSCChost)                                                                                                    |                  |           |                  |                  |         |
| This growing subscription package contains a large selection of multidisciplinary eBiok titles representing a broad range of academic subject matter, and is a strong complement for any academic collection. The bi<br>ensures that users will have access to information relevant to their research needs.                                                                                                    | readth of infon  | mation a  | available throug | h lhis package   |         |
| B More Information                                                                                                    |                  |           |                  |                  |         |
| ) eBook Business Collection (EBSCChost)                                                                                                    |                  |           |                  |                  |         |
| EBooks are selected for this collection to assist students and scholars with various business research, special project and entrepreneural needs, and to help students understand general business concepts. The<br>business topics, such as marketing, finance, supply chain management and entrepreneurship, with additional focus on career growth, personal development, communication and networking                                                                                                    | eBook Busines    | ss Colle  | ection encompas  | ses a variety of |         |
| B More Information                                                                                                    |                  |           |                  |                  |         |
| MasterFil F Reference eRock Collection                                                                                                    |                  |           |                  |                  |         |

Klikom na Sign in otvara se stranica za unos korisničke identifikacije. Ukoliko ste kreirali korisnički račun upisujete podatke. Ukoliko nemate kreiran račun potrebno je prilikom prve posjete kliknuti na Sign up na vrhu stranice.

| EBSCO |                                                                                              | EBSCO support site |
|-------|----------------------------------------------------------------------------------------------|--------------------|
|       | Welcome back<br>Don't have an account? Sign up.                                              |                    |
|       | Continue with Google Or continue with username/email Username or email address Password Show |                    |
|       | Freque your password?" Sign in                                                               |                    |
|       | Help   Disclaimer   Privacy policy   Terms of use<br>Manage my cookes                        |                    |
|       | © 2021 EBSCO Industries, Inc. All rights reserved                                            |                    |

Otvara se formular i potrebno je popuniti sve tražene podatke kreirati vlastitu šifru (lozinku) i kliknuti na Create Account.

EBSCO support site

| LDOUU |
|-------|
|-------|

| Create your account<br>Already have an account? Sign in.                                                                                                    |                                                                                  |
|----------------------------------------------------------------------------------------------------|----------------------------------------------------------------------------------|
| G Continue with Google                                                                                                    | Account benefits                                                                 |
| or continue with email                                                                                                    | Sync with the mobile<br>opp<br>Tate your reason that the                         |
| Last name (optional)                                                                                                    | ge Seerdy read and taken<br>in the appl<br>VOS 1 Android                         |
| Email address                                                                                                    | Download ellocks<br>Acces flocads of of Block<br>trities urwall and<br>download. |
| Create password Show                                                                                                    | Create projects                                                                  |
| X One number         X Six divarcer minimum           K One special character         X Do not include usmanne           X Do not include email address         X Do not include common phrases                                                                                                    | Keepuparesaandi<br>Begenalai waha caasan<br>projetti:                            |
| Personal data retention and usage<br>test. I consents the cellection of this personalized data which will allow<br>EECO approvide me with a personal account. Li understand the processing of<br>my personal data is covered under my institution's contrast with EESCO 1<br>- acknowledge that EESCO Will collect and process my personal data including<br>the categories and purposes of size for such data as described in EESCO's<br>Phoney palor and Third Information is address of the North Cate. | Save your research<br>Never loss par savch<br>queres, ar dosurrens<br>gan:       |
| Create account                                                                                                    |                                                                                  |

Sada je moguće koristiti sve pogodnosti EBSCO baze i spasiti rezultate pretraživanja pod vlastitim korisničkim profilom.

|                                                                                                    | Sign Out 📫 Folder                                   | Preferences        | Languages •     |                  |
|----------------------------------------------------------------------------------------------------|-----------------------------------------------------|--------------------|-----------------|------------------|
|                                                                                                    | Sign Out of Folder                                  |                    |                 | ( and the second |
| Choose Databases Select another EBSCO service                                                                                                    |                                                     |                    |                 | Library          |
| To search within a single database, click the database name listed below To select more than one                                                                                                    |                                                     |                    |                 |                  |
| The second of deal (1), since the define the at the second of the second of the second |                                                     |                    |                 |                  |
| Continue                                                                                                    |                                                     |                    |                 |                  |
| Select / deselect all                                                                                                    |                                                     |                    |                 |                  |
| Academic Search Utitimate                                                                                                    |                                                     |                    |                 |                  |
| Academic Search Utimate offers students an unprecedented collection of peer-reversed. Ital-Bot journals, including many journals indexed in leading clation indexes. The combination of academic needs of scholars in wrbaitly every discipline ranging from astronomy, anthropology biomedicine, engineering, health, law and literacy to mathematics, pharmacology women's studees, zoology and                                                                                                    | c journais, magazines, periodicais, repoi<br>d more | rts, books and vio | deos meets the  |                  |
| Tite List      More Information                                                                                                    |                                                     |                    |                 |                  |
| Business Source Ultimate works for your students late a sold business plan – it offers an unprecedented wealth of peer-reviewed, full-text journals and other resources that provide historical inform<br>developments and changes in the business world                                                                                                    | nation and current trends in business th            | at spark discussa  | on on future    |                  |
| eBook Academic Collection (EBSCOhost)                                                                                                    |                                                     |                    |                 |                  |
| This growing subscription package contains a large selection of multidisciplinary eBook lites representing a broad range of academic subject matter, and is a strong complement for any academic ensures that users will have access to information relevant to their research needs.                                                                                                    | collection. The breadth of information a            | valiable through t | this package    |                  |
| More information                                                                                                    |                                                     |                    |                 |                  |
| Block Business Collection (EBSCOhost)                                                                                                    |                                                     |                    |                 |                  |
| EBooks are selected for this collection to assist students and scholars with various business research, special project and enfrepreneural needs, and to help students understand general business<br>business lopics, such as marketing, finance, supply chain management and enfrepreneurstrip, with additional focus on career growth, personal development, communication and networking                                                                                                    | is concepts. The eBook Business Collec              | bon encompasse     | es a variety of |                  |
|                                                                                                    |                                                     |                    |                 |                  |

Na desnoj strani interfejsa nalaze se sve opcije dostupne korisniku: spašavanje na Google Drive u cloudu, dodati publikaciju ili metapodatke u folder, štampati, spasiti na računar, citirati publikaciju itd., tako da su spašeni rezultati uvijek dostupni korisniku.

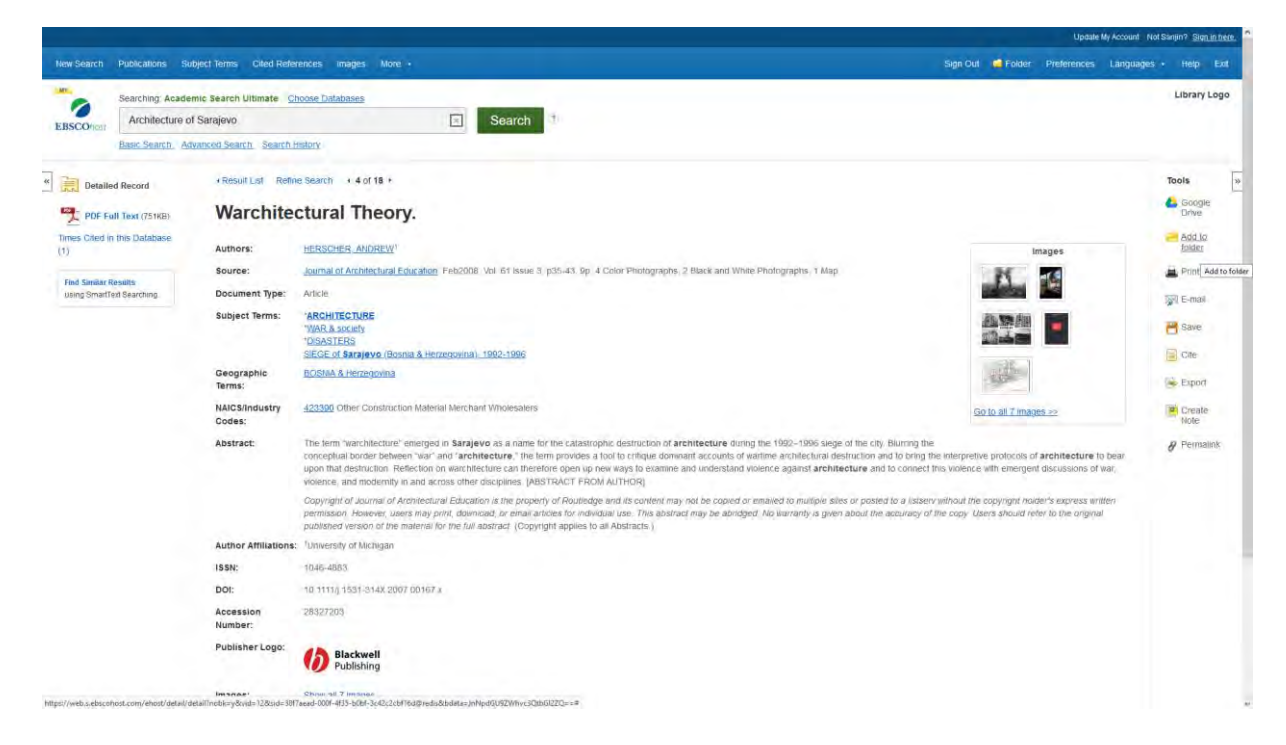

Academic Search Ultimate interfejs za pretraživanje:

#### Pretraživanje po autoru

| acanana Souperiesse Cited Hammenon anages Nore +                        |                                                             |                                                   |            | Sen in the recent literences Languages |
|-------------------------------------------------------------------------|-------------------------------------------------------------|---------------------------------------------------|------------|----------------------------------------|
|                                                                         |                                                             |                                                   |            |                                        |
|                                                                         |                                                             |                                                   |            |                                        |
|                                                                         |                                                             | 0                                                 |            |                                        |
|                                                                         |                                                             | EBSCOhost                                         |            |                                        |
|                                                                         | Searching: Academic Search Ultimat                          | te Choose Defabases                               |            |                                        |
|                                                                         | Čengić, Nihad                                               | Search                                            | 1          |                                        |
|                                                                         | Search Options • Basic Search Ad-<br>No results were found, | vanced Search Search Haltony                      |            |                                        |
| Search Options                                                          |                                                             |                                                   |            |                                        |
|                                                                         |                                                             |                                                   |            | Reset                                  |
| Search Modes and Expanders                                              |                                                             |                                                   |            |                                        |
| Search modes (Y)                                                        |                                                             | Apply related words                               |            |                                        |
| Bonean-Phrase     Fred all my search terms     Tred all my search terms |                                                             |                                                   |            |                                        |
|                                                                         |                                                             | Also search within the full text of the articles. |            |                                        |
| SmartText Searching Hill                                                |                                                             | Apply equivalent subjects                         |            |                                        |
| Limit your results                                                      |                                                             |                                                   |            |                                        |
| Full Text                                                               |                                                             | References Available                              |            |                                        |
|                                                                         |                                                             |                                                   |            |                                        |
| Scholarly (Peer Reviewed) Journals                                      |                                                             | Publication                                       |            |                                        |
|                                                                         |                                                             |                                                   |            |                                        |
| Published Date                                                          |                                                             | Publication Type                                  |            |                                        |
| Month Vear - Month Vear                                                 |                                                             | Al.                                               |            | *                                      |
|                                                                         |                                                             | Trade Publications<br>Periodical                  |            | *                                      |
| ISSN                                                                    |                                                             | Number of Pages                                   |            |                                        |
|                                                                         |                                                             |                                                   |            |                                        |
| Image Quick View                                                        |                                                             | Image Quick View Types                            |            |                                        |
|                                                                         |                                                             | Black and White Photograph                        | Chart      |                                        |
|                                                                         |                                                             | Color Photograph                                  | Diagram    |                                        |
|                                                                         |                                                             | Graph                                             | Bustration |                                        |
|                                                                         |                                                             | []] Map                                           |            |                                        |
|                                                                         |                                                             |                                                   |            |                                        |
|                                                                         |                                                             |                                                   |            |                                        |

Sistem omogućava pretraživanje po mnogim parametrima: puni tekst, naučni recenzirani časopisi, vremenskom rasponu objavljivanja, ISSN broju. Pored standardnih publikacija nudi se pretraživanje izvještaja sa konferencija, prikaza, sive literature, vladinih dokumenata, biografija itd.

Korisnički interfejs je automatski podešen da pretražuje sve vrste publikacija i neobjavljene građe.

Klikom na **Search** ukoliko imamo barem jedan pogodak dobićemo osnovne bibliografske reference o publikaciji (naslov članka, autori, naslov časopisa (broj, svezak), broj stranica, DOI, ključne riječi).

U traku za pretraživanje upisujemo željene pojmove (autora, naslov temu, ključne riječi...)

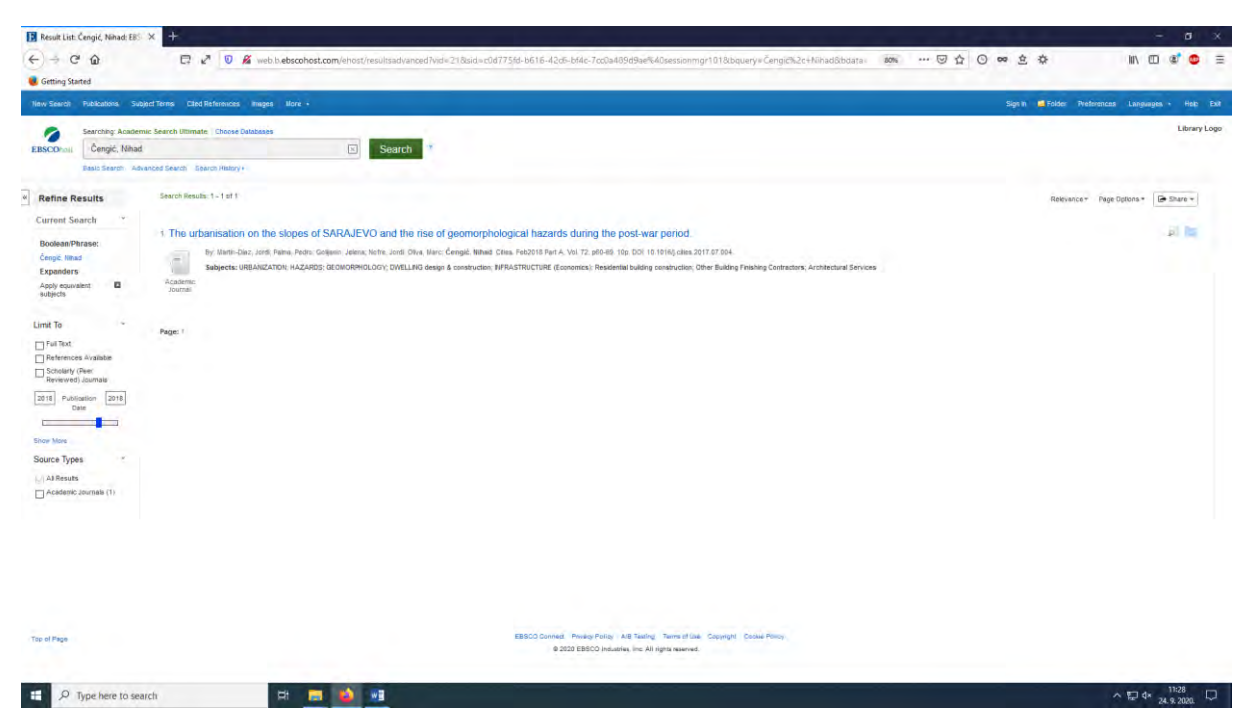

Klikom na naslov članka dobijamo detaljni zapis i proširujemo broj metapodataka:

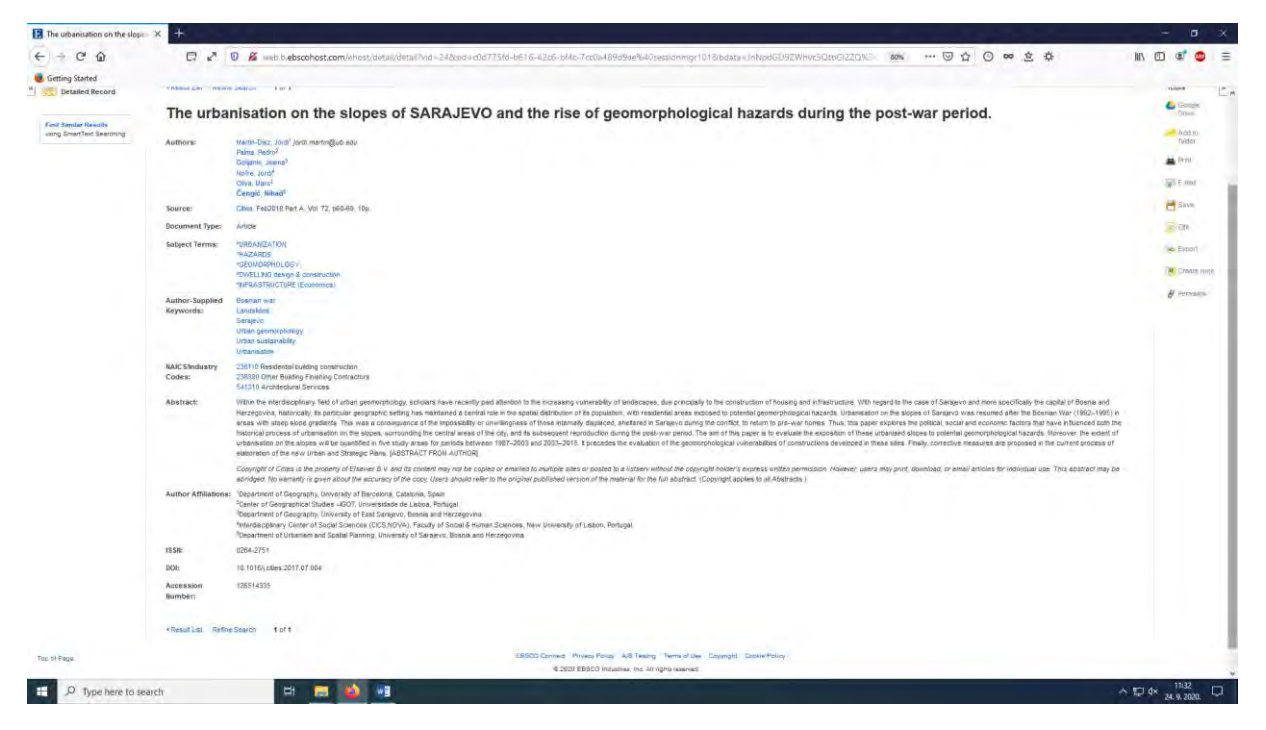

Korisnik dobija pristup sažetku (apstraktu), afilijaciji autora (pripadnost instituciji), ISSN broju.

Sa desne strane se nalaze alati za pohranu na google drive, spašavanje metapodataka u folder, štampanje ili slanje putem e maila. Sistem nudi i citiranje članka, eksport (izvoz) metapodataka i linkovanje.

EBSCOhost Web omogućava pristup eBook Academic Collection (EBSCOhost) bazi.

| Choose Databases EBSCOhost × +                                                                                                    |                                                                             | - a x                   |
|----------------------------------------------------------------------------------------------------|-----------------------------------------------------------------------------|-------------------------|
| E → C û C û E √ 0 ½ web.a ebscohest.com/lehost/search/selectdo/vid=08.sid=68392303-9683-4618-3358-ol785291147%40sdc-v-sessangr03                                                                                                    | ~~ ☺☆ ⓒ ∞ 호 ☆                                                               | III\ 🖸 🔹 🛢              |
| Getting Stated                                                                                                    |                                                                             |                         |
| New Search Dictionary eBooks                                                                                                    | Sign In 📫 Folder Preferences                                                | s Languages • Help Exit |
| Choose Databases Select another EBSCO service<br>To search within a single database, tick the database name listed below. To select more than one<br>database to search, theck the biones need to the databases and cick Continue.                                                                                                    |                                                                             | Library Logo            |
| Continue                                                                                                    |                                                                             |                         |
| Select7/deselect all                                                                                                    |                                                                             |                         |
| Academic Search Ultimate                                                                                                    |                                                                             |                         |
| Academic Search Ultimate offers students an unprecedented collection of peer-reviewed, tui-level journals, including many journals indexed in leading citation indexes. The combination of ac<br>needs of scholars in virtually every discipline ranging from astronomy, anthropology, biomedicine, engineering, health, law and literacy to mathematics, pharmacology, women's studies, zoolo | ademic journals, magazines, periodicals, reports, books and<br>ogy and more | videos meets the        |
| The Lat More information                                                                                                    |                                                                             |                         |
| Business Source Ultimate                                                                                                    |                                                                             |                         |
| Business Source Utimate works for your students like a solid business plan – It offers an unprecedented wealth of peer-reviewed, full-tert journals and other resources that provide instorical developments and changes in the business workd                                                                                                    | i information and current trends in business that spark discus              | ssion on future         |
| 留 Title List 函 More Information                                                                                                    |                                                                             |                         |
| eBook Academic Collection (EBSCChost)                                                                                                    |                                                                             |                         |
| This growing subscription package contains a large selection of multidisciplinary eBook titles representing a broad range of academic subject multer, and is a strong complement for any aca<br>ensures that users will have access to information relevant to their research needs.                                                                                                    | idenic collection. The breadth of information available throug              | in this package         |
| More Information                                                                                                    |                                                                             |                         |
| eBook Business Collection (EBSCOhost)                                                                                                    |                                                                             |                         |
| EBooks are selected for this collection to assist students and scholars with vanous business research, special project and entrepreneurial needs, and to help students understand general b<br>business topics, such as marketing, finance, supply chain management and entrepreneurship, with additional focus on career growth, personal development, communication and networking           | usiness concepts. The eBook Business Collection encompas                    | sses a variety of       |
|                                                                                                    | · · · · · · · · · · · · · · · · · · ·                                       | 13-44                   |

eBook Academic Collection baza nudi podjelu knjiga, poglavlja i članaka po naučnim disciplinama.

Nama je najzanimljivija kategorija Umjetnosti i Arhitektura (Arts & Architecture).

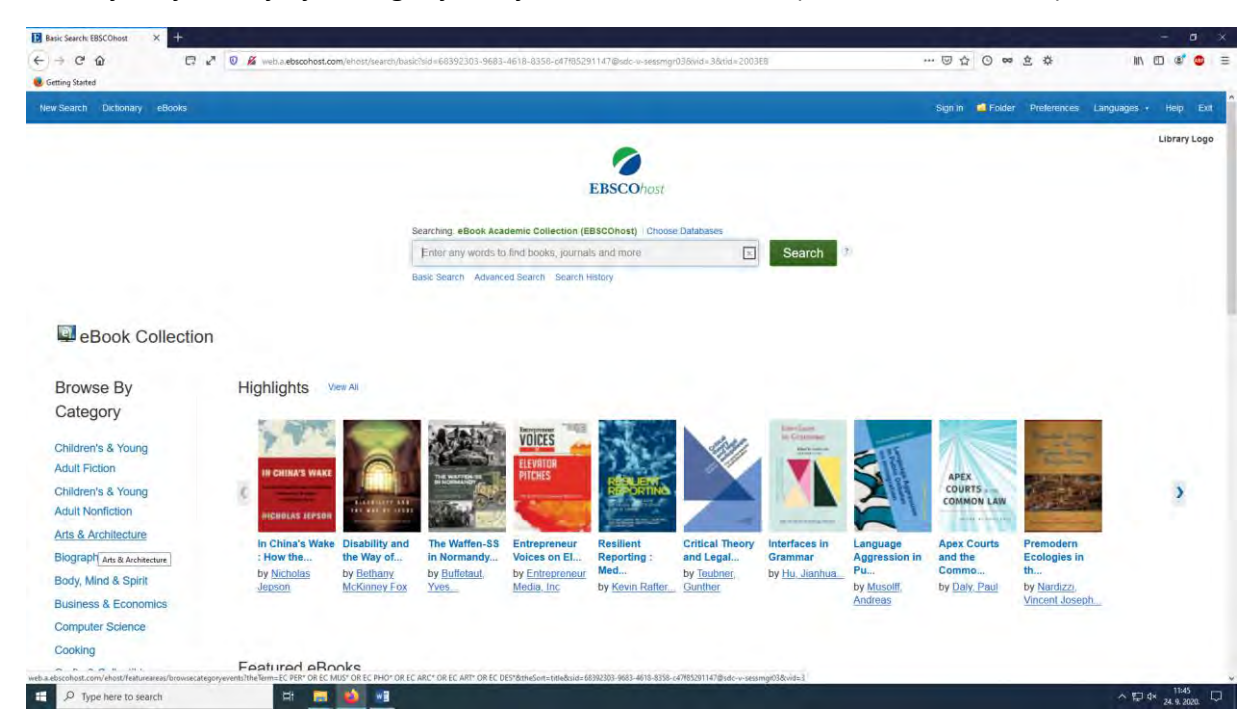

Baza nudi pretraživanje po mnogim kategorijama od kojih je za područje arhitekture najzanimljivija **Category** gdje klikom na kućicu ispred **architecture/general** sužavamo opseg pretraživanja na dato područje.

Kategorije imaju potpodjelu na predmetne odrednice i ključne riječi: planiranje grada, održivi razvoj, projektovanje, filozofija arhitekture itd.

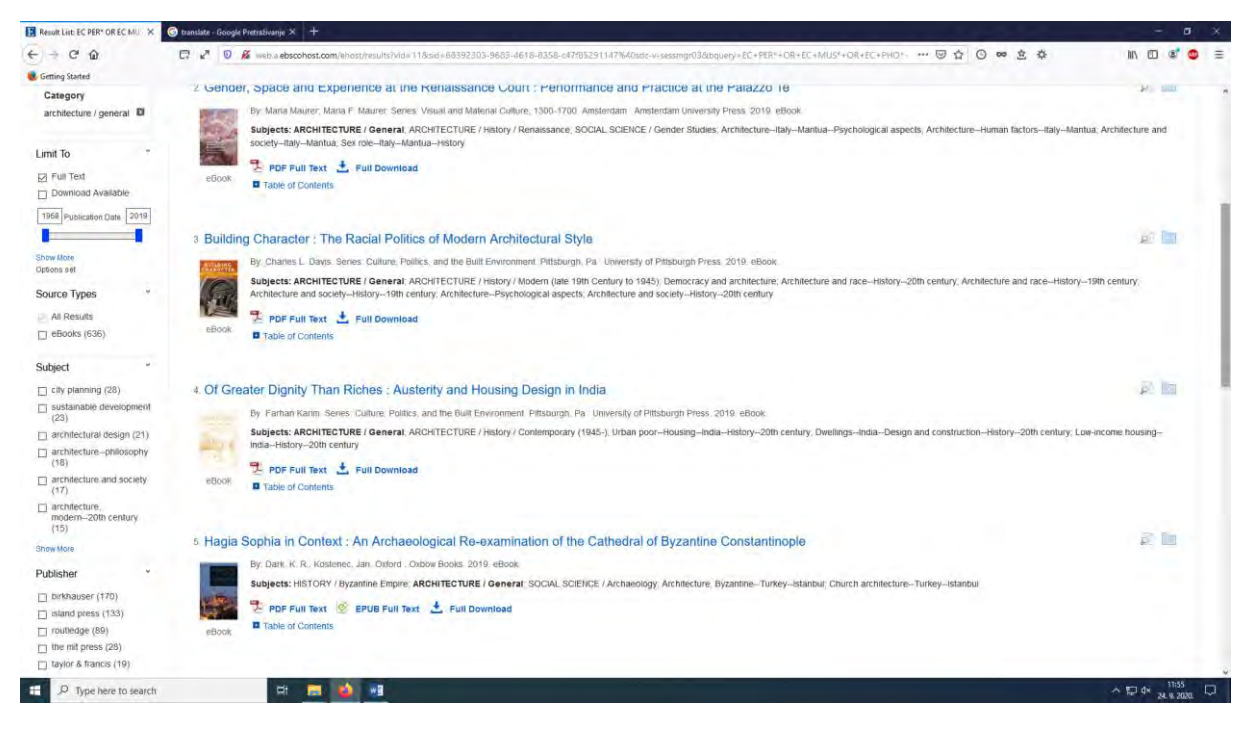

Klikom na **Pdf full text** dolazi se do stranice gdje u zavisnosti od stepena korisničkih privilegija imamo pristup cjelokupnoj publikaciji ili odabranim poglavljima.

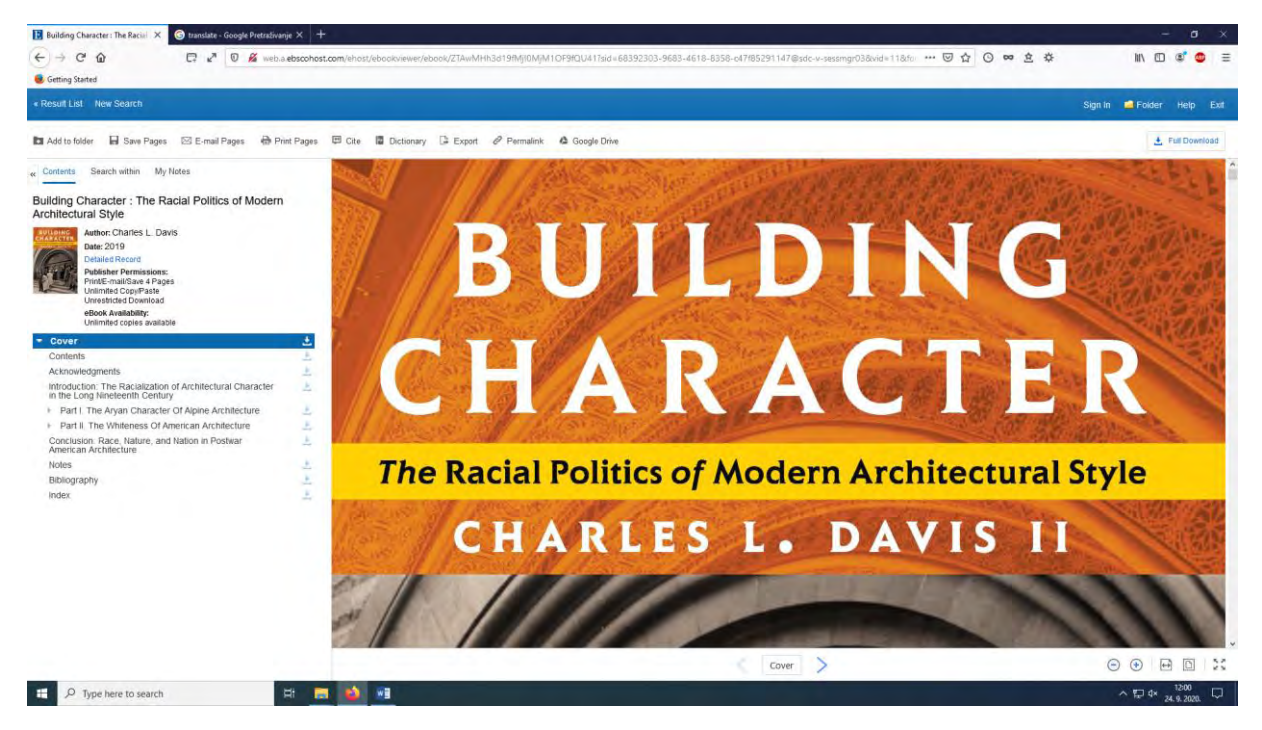

Klikom na odabrano poglavlje otvara se dato poglavlje sa opcijom pretraživanja ili downloada.

Klikom na strelicu prema dole iza naslova poglavlja pojavljuje se meni u kojem je moguće odabrati stranicu, raspon stranica ili cjelovito poglavlje u zavisnosti od stepena dostupnosti.

Klikom na **Download PDF** otvara se opcija da spasite dokument na vaš računar.

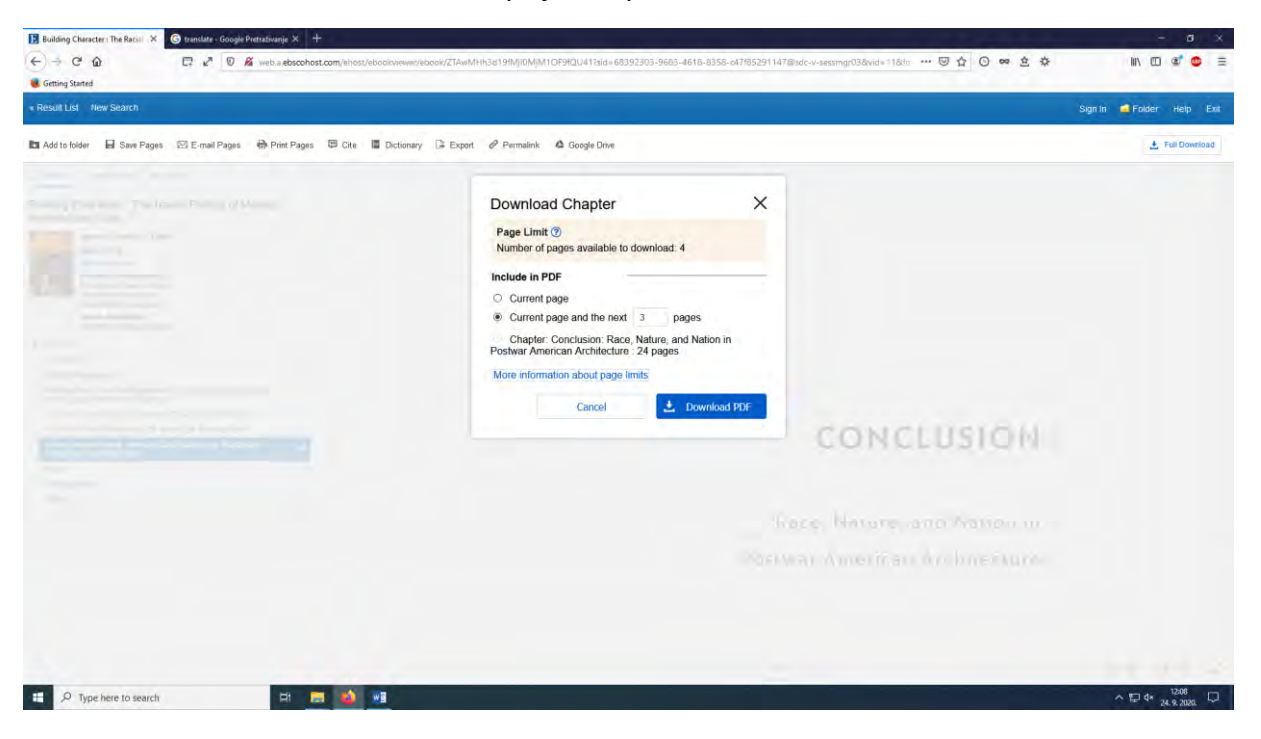